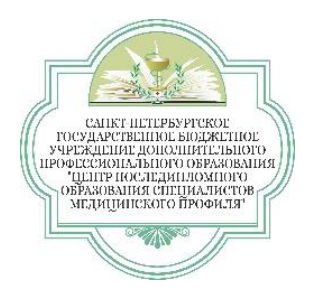

## КАК ПОДКЛЮЧИТЬСЯ К ОНЛАЙН ЗАНЯТИЮ (ВЕБИНАР) УДАЛЕННО

## (для преподавателей)

- 1. Установите последнюю версию браузеров Google Chrome, Opera. браузере FireFox, Safari или В должна стоять Player. Adobe Flash последняя версия Рекомендуем использовать браузер Google Chrome. В браузер Google Chrome - плагин Adobe Flash Player уже стоит по умолчанию (без плагина Adobe Flash Player не будет передаваться видео и звук)
- 2. Набираете в поисковом запросе браузера pruffme:

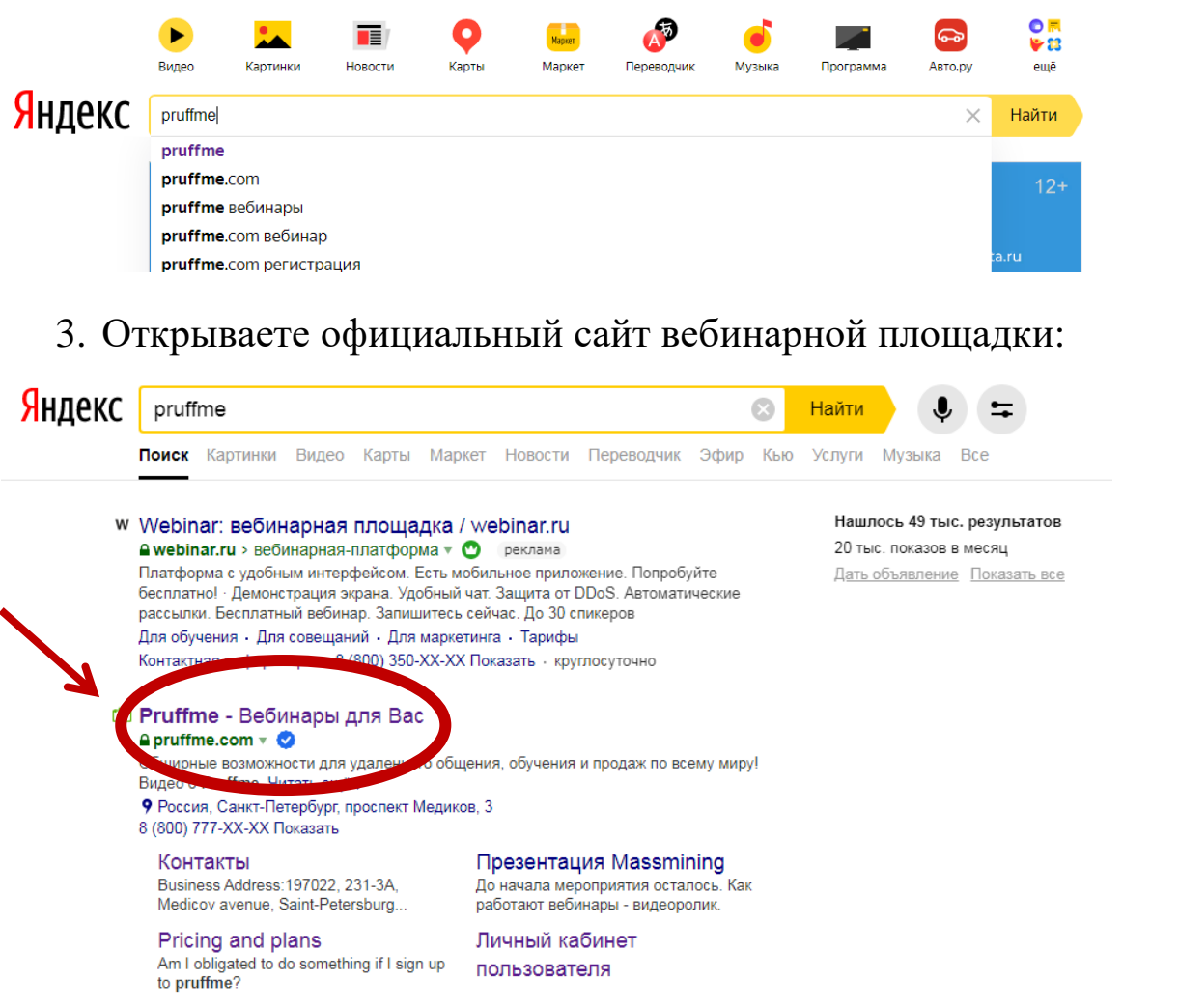

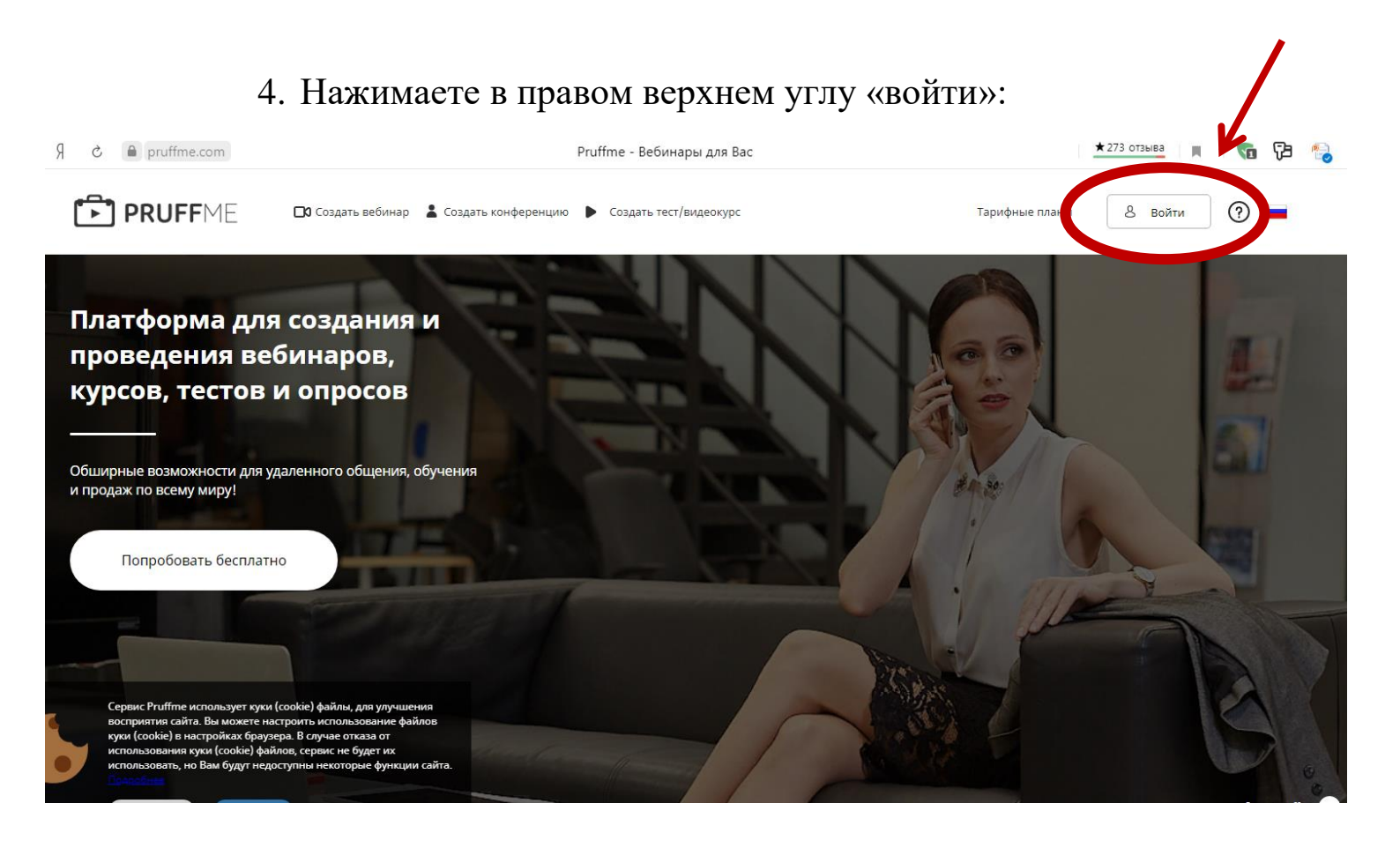

- 5. Если Вы не были зарегистрированы на данном портале, пройдите регистрацию!
- 6. Далее Вам нужно авторизироваться введите:

Адрес электронной почты: Пароль:

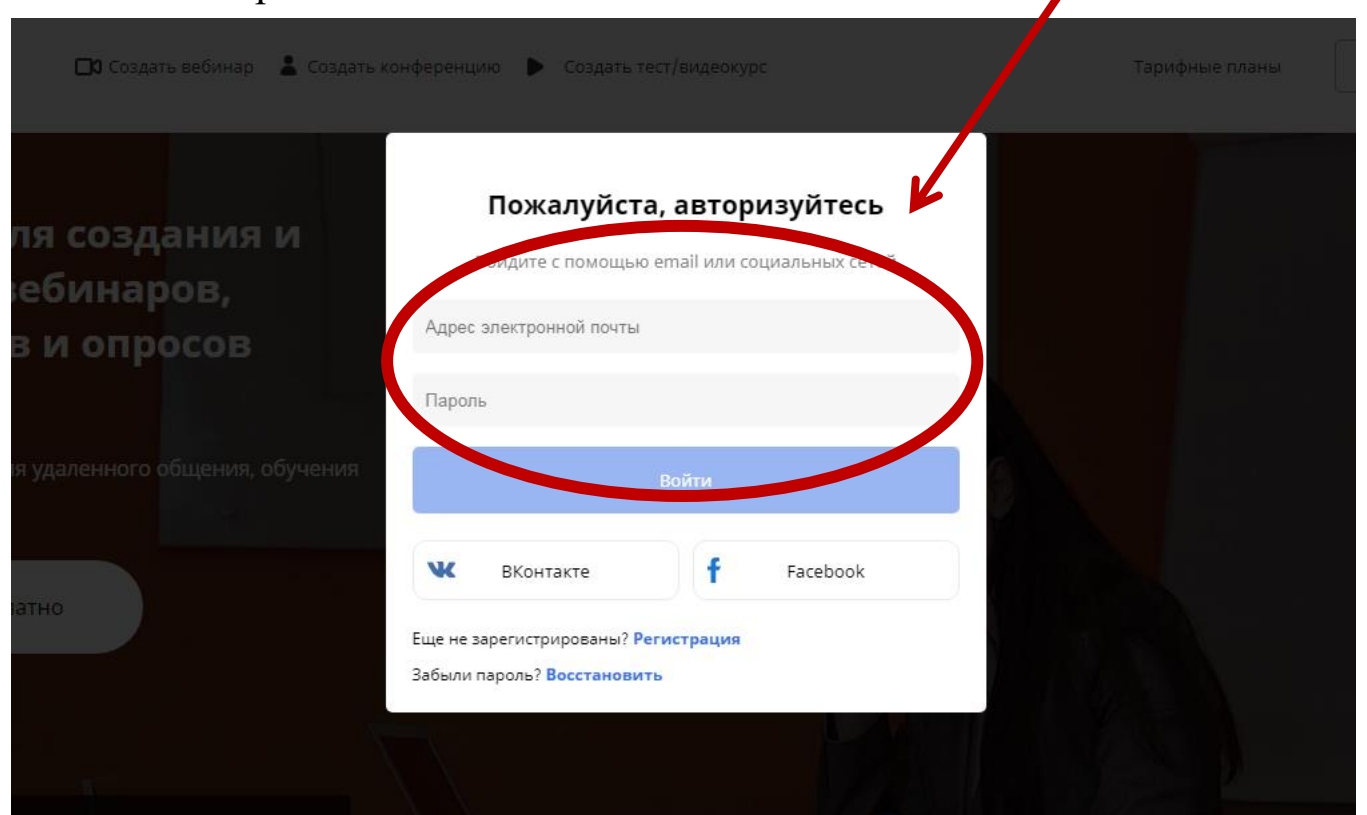

## 7. В правом верхнем углу откройте вкладку «Мои вебинары»:

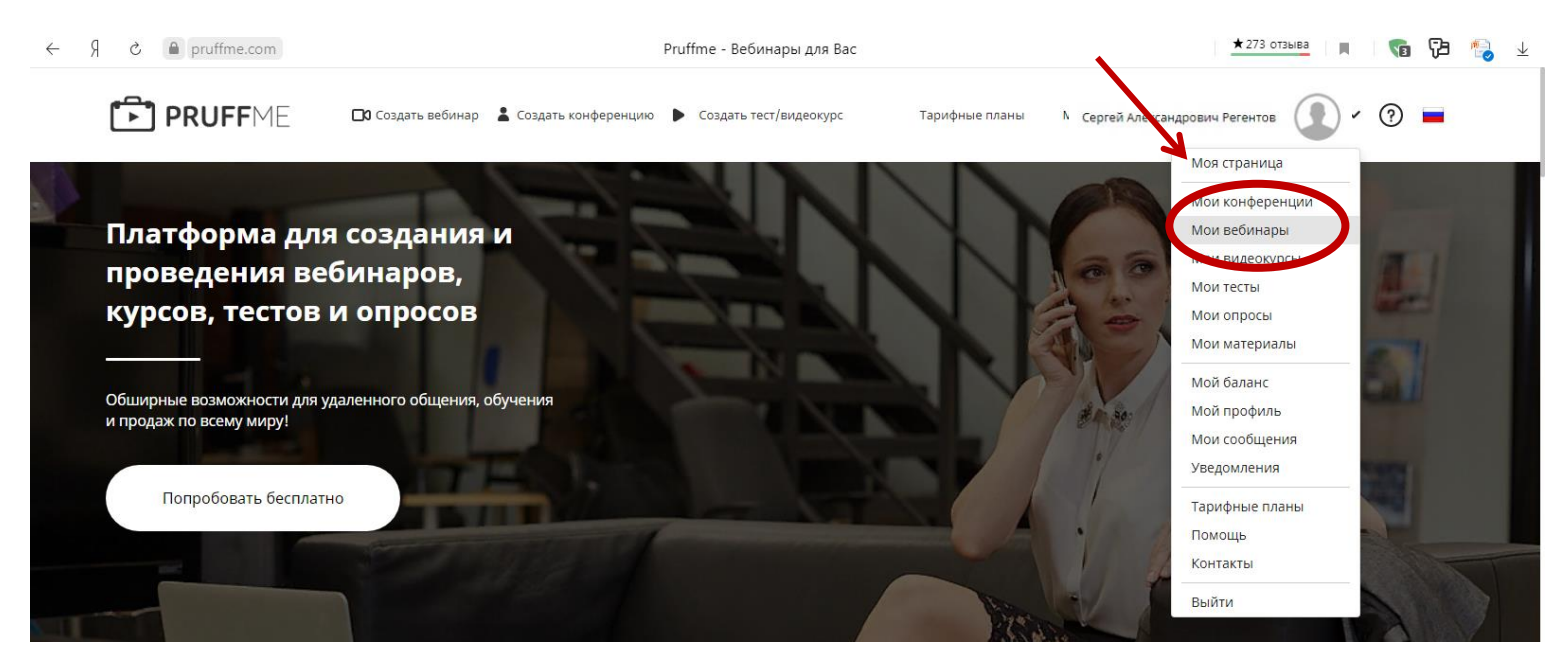

8. Откройте посадочную страницу онлайн занятия и нажмите кнопку «Войти в вебинар»:

| <b>PRUFF</b> ME<br>Сестринское дело в терапии. Меди | Стили Редактировать 🖉 🖬 Модератор 🐱 🗖 |
|-----------------------------------------------------|---------------------------------------|
| <image/>                                            | <complex-block></complex-block>       |
| О вебинаре                                          | Преподаватели                         |

9. Для того, чтобы начать трансляцию онлайн лекции нажмите на значок камеры:

| Сестринское дело в терь, чи.                                                                                                 | 😔 Материалы 🕮 Вопросы 🗚 Участники (1) 🖬 Режимы | 🌣 Выход 🚫                          |                                                                                                    |               |
|----------------------------------------------------------------------------------------------------|------------------------------------------------|------------------------------------|----------------------------------------------------------------------------------------------------|---------------|
| Видео                                                                                                    | Q / \$ 2                                       | Презентация Рабочий стол Острый жи | ивот, к Х новые технологии в новые технологии в                                                                                                    | = 2           |
|                                                                                                    |                                                | Причины<br>Типы ОП<br>Клипика      | 1. Желчнокаменная болезнь,     2. дуодениты,     3. хронический колецистит,     4. ранения и грамма кивота,     5. пишевые перегрумя,     6. алкого-пивания.     1. Жировой.     2. Отечный.     3. Гемфрагический.     3. Семфрагический.     1.боль сверлящего характера в животе, прраднирушая в спину,     невыностимая;     4. пикоралка;     4. пикоралка;     5. пахикардия;     5. пахикардия; |               |
| Чат<br>Майер Елена Владимировна * 11:04<br>спасибо                                                                           | © ⊘ ⊕ ≡ .*                                     | Помошь                             | 7. цивию слизиетых;<br>8. эритемые кожные узелки;<br>9. криты в летких,<br>10. плевральный;<br>11. вадутые живота;<br>12. ослабление кишечных шумов.<br>1.голод.                                                                                                    |               |
| Екатерина Палтанавичене • 11:04<br>Спасибо                                                                                   |                                                |                                    | 2. холод,<br>3. положение на боку,<br>4. гоститализация.                                                                                                    |               |
| <ul> <li>Витол Татьяна Сергеевна • 11:05<br/>витол татьяна спасибо</li> <li>Ширкунова Надежда • 11:05<br/>спасибо</li> </ul> |                                                | Осложнения                         | 1.0ССН,     2.перигонит,     3.плеврит,     4.перикардат,     5.пнерикардат,     6. гематова брюшной полости,     7.кисты подкерудочной желевы.                                                                                                    |               |
|                                                                                                    | U                                              | Q Q                                | ← ← 7 → -                                                                                                    | ★ Слайды (14) |

10. Для того чтобы переключаться между слайдами презентации используйте стрелочки в правом нижнем углу:

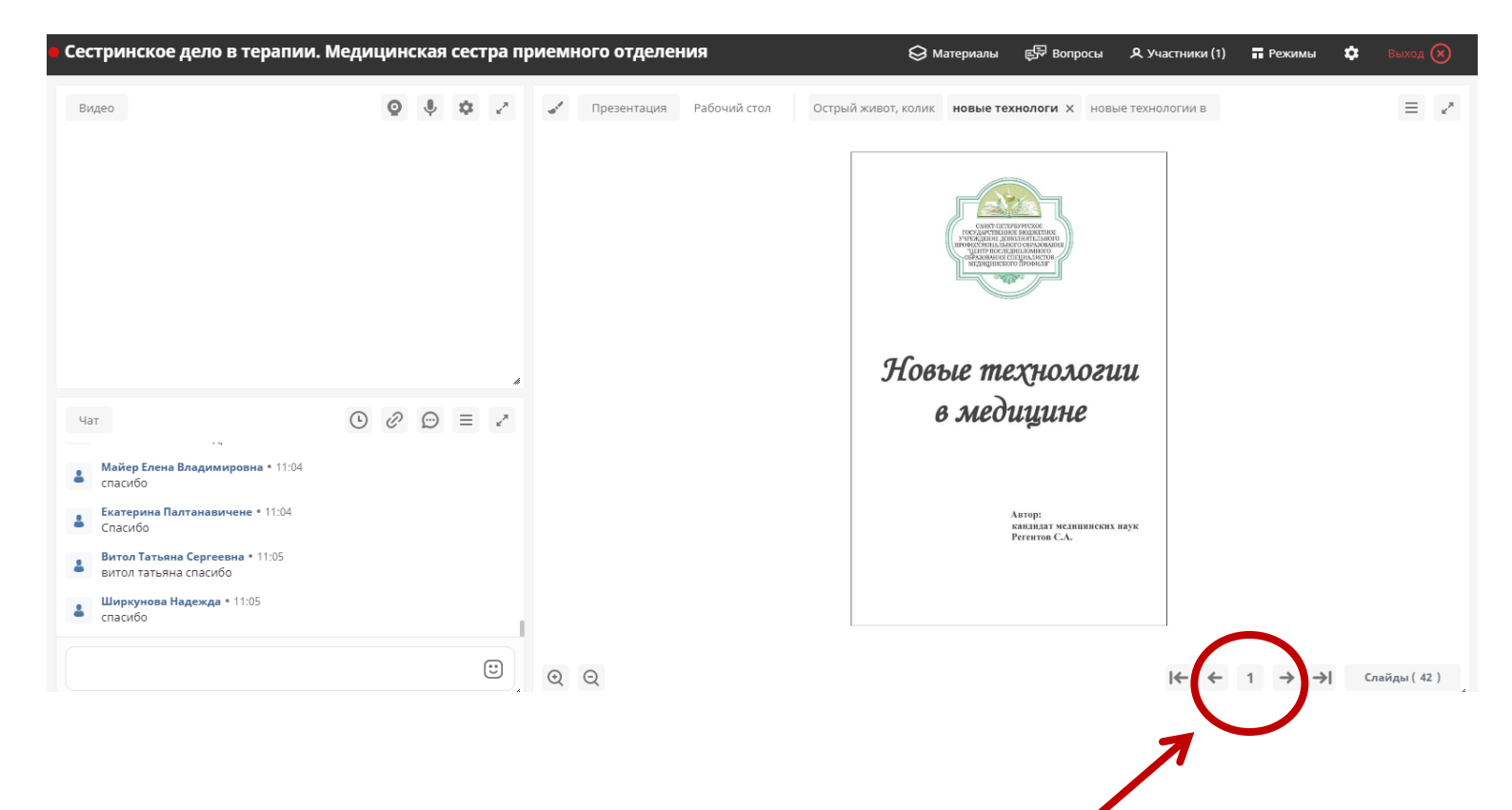

11. Чтобы переключиться на другую, загруженную на вебинар, презентацию Вам необходимо выбрать ее:

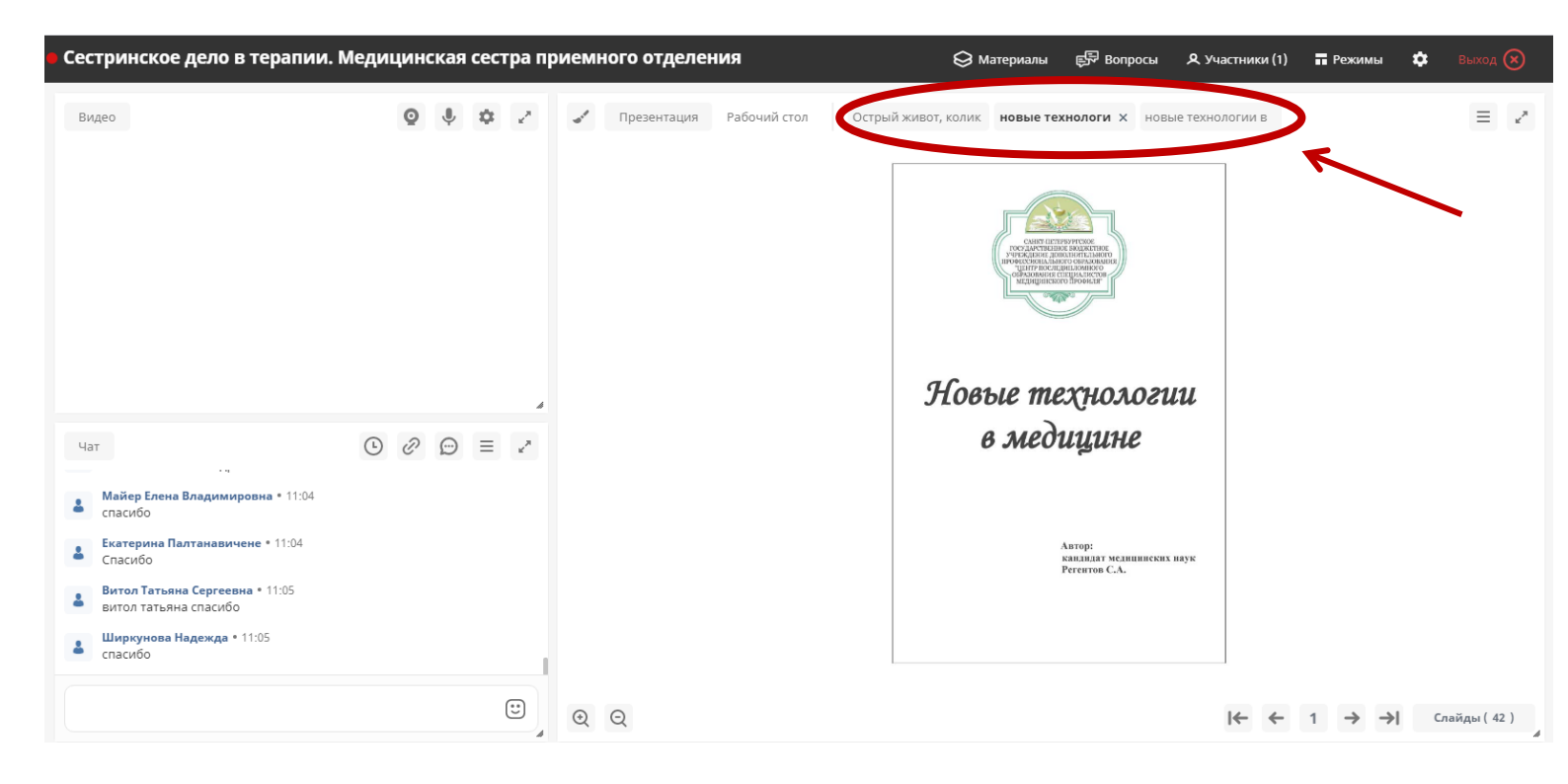

12. Чтобы загрузить все необходимые материалы для проведения лекции (Презентации, видео, аудио, картинки, документы и т.д.) нажмите на вкладку «Презентация» и выберите необходимые файлы на компьютере:

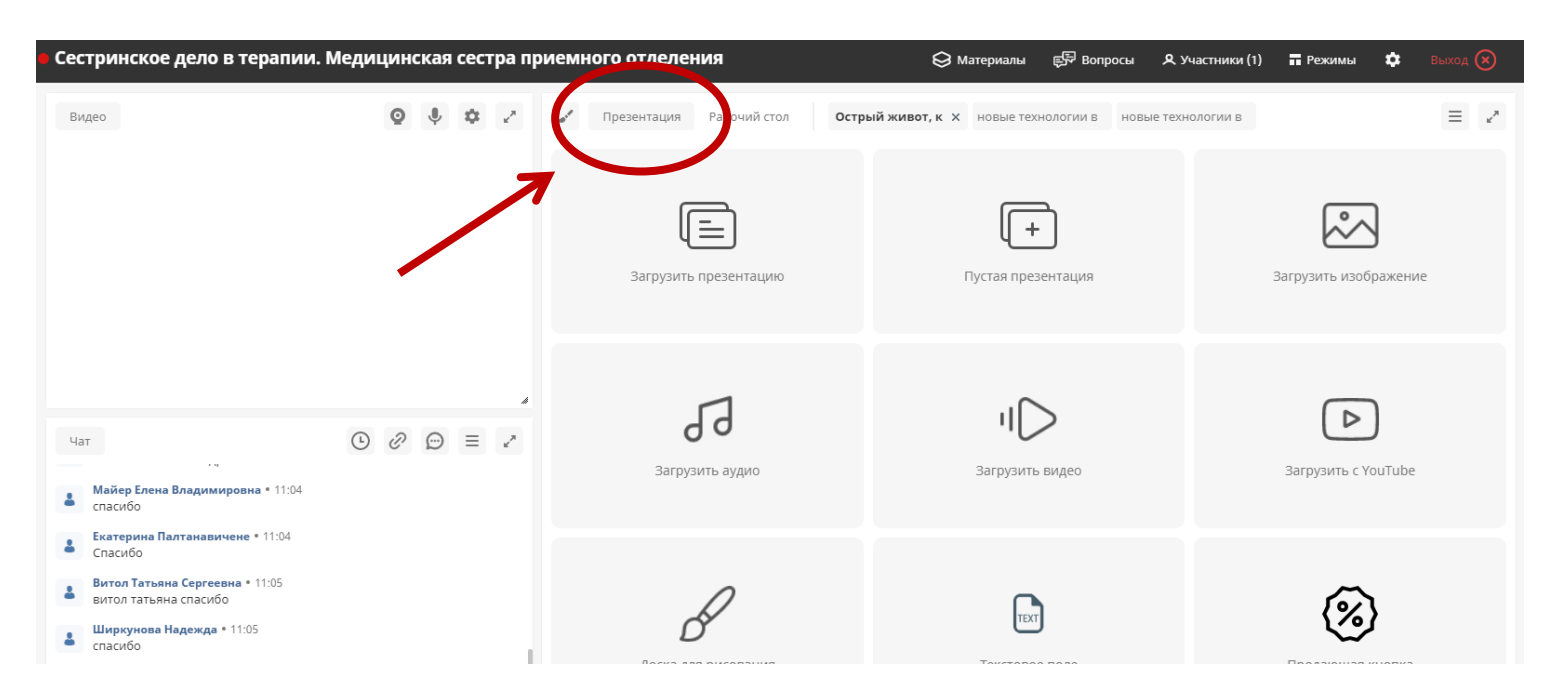

Либо отправьте необходимые материалы для проведения вебинара на любую электронную почту:

bryantzeva.a@yandex.ru a.gavrilova208@yandex.ru

Если прервалось соединение с вебинаром и видео или/и звук «зависли», то зайдите заново в вебинарную комнату. Для этого обновите вкладку браузера (**F5**)

Чтобы снизить вероятность сбоев и зависаний во время онлайнсеминара, приостановите или завершите загрузку файлов из интернета. Также рекомендуем временно выключить все приложения, которые могут повлиять на скорость соединения: Skype, торренты и другие.